# Анализ сигнала в адресном шлейфе

# Оглавление

| Общее описание                                    | 1 |
|---------------------------------------------------|---|
| Анализ работы АШ при помощи осциллографа          | 3 |
| Проверка качества кольца                          | 3 |
| Отвечает ли адресное устройство?                  | 4 |
| АУ в потере связи но импульсы ответа есть         | 5 |
| «Обрыв АШ» в режиме «Кольца»                      | 5 |
| Большое количество ошибок на линии                | 5 |
| Проверка технического состояния контроллера АШ    | 6 |
| Отсылка осциллограмм группе технической поддержки | 6 |
| Дополнительные опции                              | 7 |
|                                                   |   |

## Общее описание

Для вызова компонента необходимо выделить в дереве конфигураций нужный ППК и нажать пиктограмму осциллографа в верхнем или контекстном меню:

| Рубикон Конфигуратор (D:\ | conf6)                                                        |
|---------------------------|---------------------------------------------------------------|
| Файл Правка Помощь        |                                                               |
| 1 🖻 🗎 🖘 🛛 🕂 🕷             |                                                               |
|                           | Снятие осциллограмм с АШ ППК-Т 500                            |
| P UIIK-M 024              | Подключение к прибору Конфигурация прибора                    |
|                           | Наименование прибора: ППК-Т 500                               |
|                           | Серийный номер прибора: 500                                   |
|                           | О СОМ порт                                                    |
|                           | Настройки СОМ порта:                                          |
|                           | Порт: Скорость:                                               |
|                           | COM1 * 19200 *                                                |
|                           | © Ethernet                                                    |
|                           | Пастройки ethernet:                                           |
|                           | Доменное имя или IP: 192.168.0.199                            |
|                           | IP-порт: 2000                                                 |
|                           | 🗯 Взять из настроек ППК Ethernet                              |
|                           |                                                               |
|                           |                                                               |
|                           |                                                               |
|                           |                                                               |
|                           |                                                               |
|                           | Версия прибора: ППК-1 с/н 500, сборка 1/65                    |
|                           | Время в приборе: 15.01.2014 11:54:29 🕓 Синхронизировать время |
|                           |                                                               |
|                           |                                                               |
|                           |                                                               |

Для снятия осциллограммы с ППК должна быть установлена связь. Выберите контроллер Адресного шлейфа и нажмите кнопку запуска снятия осциллограмм:

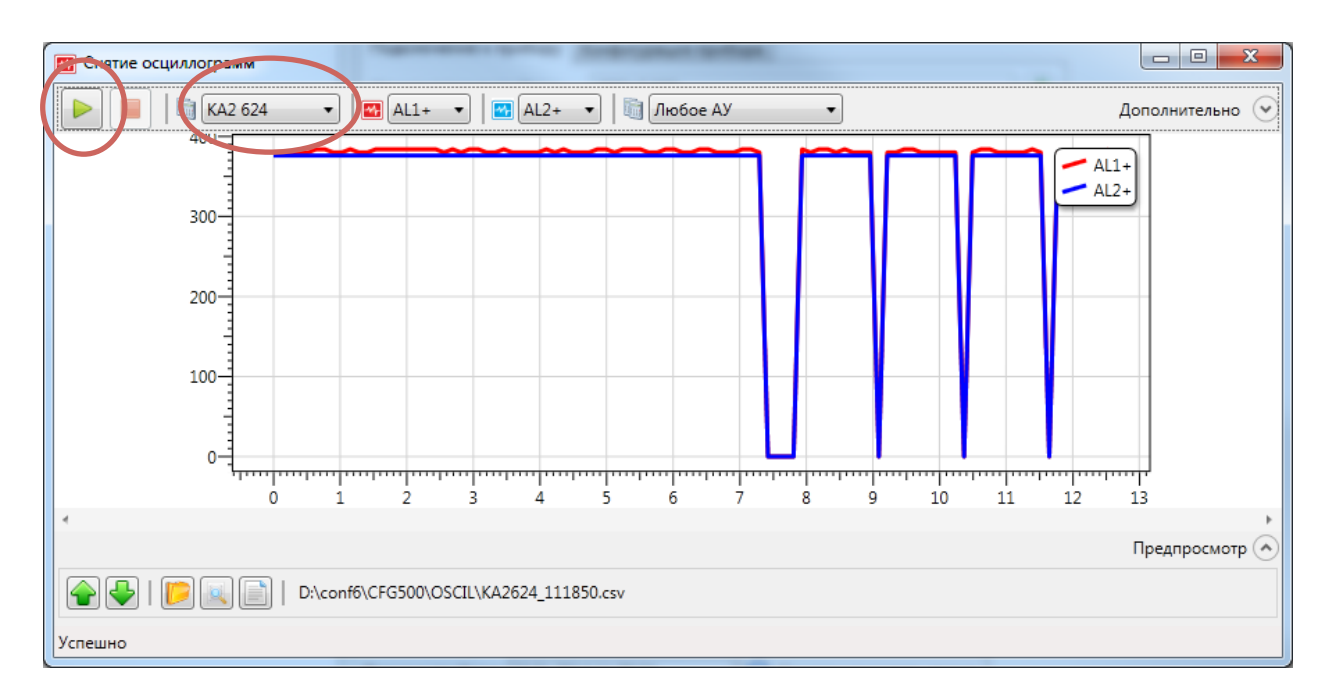

После успешного снятия осциллограммы она отобразится на графике. Чтобы вести анализ необходимо знать следующее:

- AL1+ и AL2+ каналы связанные с плюсовой клеммой первого и второго луча на плате контроллера адресного шлейфа.
- AL1- и AL2- каналы связанные с минусовой клеммой первого и второго луча на плате контроллера адресного шлейфа.
- По оси Y идут отсчеты АЦП (т.е. значения которые получает микропроцессор)
- По оси Х время в миллисекундах.
- Короткий как игла импульс (0.1-0.25мс) это «1»
- Более широкий (0.4мс 1мс) это «0»
- Для плюсовых клемм AL1+, AL2+ в последних версиях КА2, ППК-Е и ППК-М значения 360-380 отсчетов АЦП по оси Y это 20 вольт, а 760-780 это 40 вольт (далее по тексту записывается как 380АЦП или 10АЦП).
- В режиме работы АШ «по напряжению» нормальное значение AL1-, AL2- обычно не превышает 50

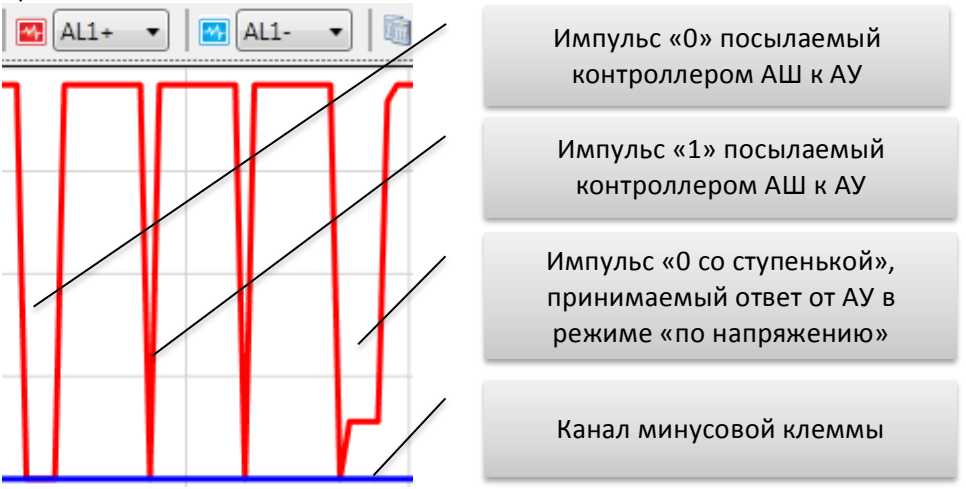

 В режиме АШ «по току» значение AL1-, AL2- сильно зависит от версии контроллера, в последних версиях 300 АЦП это норма, положительные импульс значением выше 400 АЦП и длительностью 0.4мс – 1мс это ответ адресного устройства (бит «0»). В режиме «по току» импульсы к АУ посылается по плюсовой клемме (AL1+, AL2+), а ответ от АУ принимается на AL1- и AL2-:

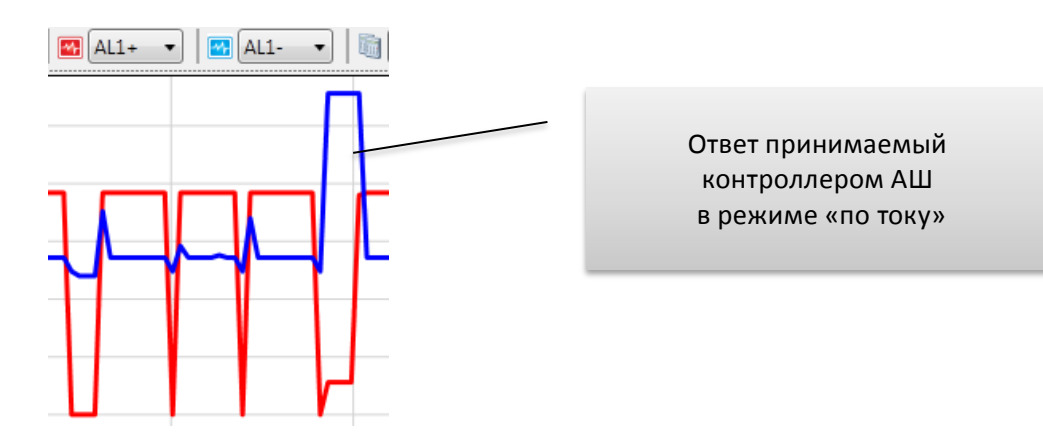

Внимание! В режиме работы АШ «по току» отображаемые значения каналов AL1- и AL2не соотносятся с напряжениями на соответствующих клеммах!

## Анализ работы АШ при помощи осциллографа

Данный компонент может часто помочь при решении ряда проблем при пусконаладке

## Проверка качества кольца

Проверку качества нужно выполнять при условии что адресный шлейф не находится в состоянии обрыва или короткого замыкания.

 Если шлейф в режиме кольца то первой проверкой будет сопоставление осциллограмм AL1+ и AL2+. При коротком шлейф они будут практически совпадать. При длинном шлейфе (или большой нагрузке) осциллограмма AL2+ может быть ниже AL1+. Но нельзя допускать чтобы падение AL2+ относительно AL1+ превышало 100 АЦП для 20в и 200 АЦП для 400 вольт. Пример сильного расхождения AL1+ и AL2+ в следствии перегрузки или слишком длинной линии.

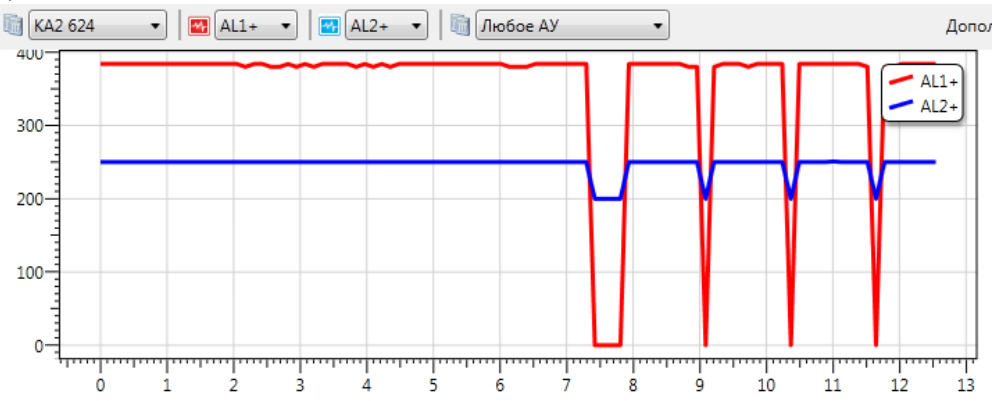

 Также в режиме кольца «по напряжению» стоит снять осциллограмму каналов AL1- и AL2-. На коротких дистанциях они будут совпадать и значения АЦП будут около нуля. На длинных дистанциях (или больших нагрузках) AL2- может подниматься до 50 АЦП для 20в и 100 АЦП для 40 вольт. Пример сильного расхождения AL1- и AL2- в следствии перегрузки или слишком длинной линии.

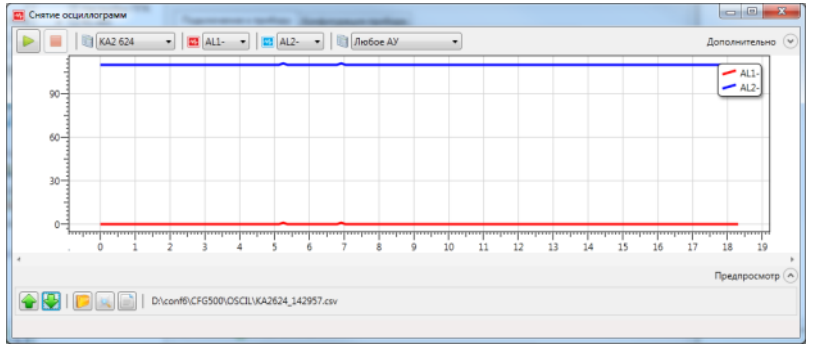

• В режиме кольца также можно оценить влияние индуктивности и емкости линии (т.е. импеданс). Искажение сигнала на AL2+ (норма, влияние индуктивности, влияние емкости для импульса «1», затем для «0»):

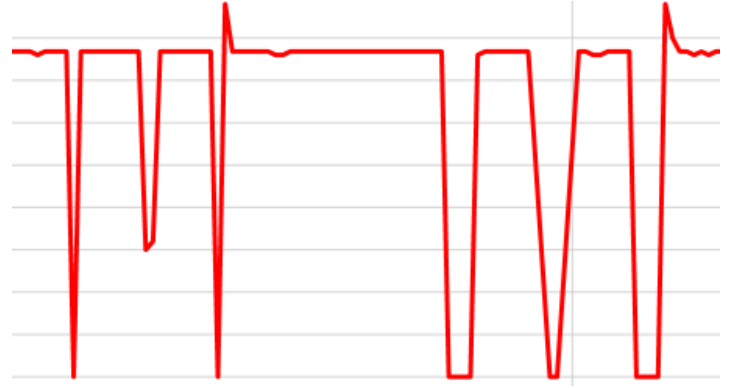

## Отвечает ли адресное устройство?

Адресные устройства отвечают характерным импульсом «О со ступенькой». Для этого достаточно выбрать контроллер адресного шлейфа, и АУ на нем из списка:

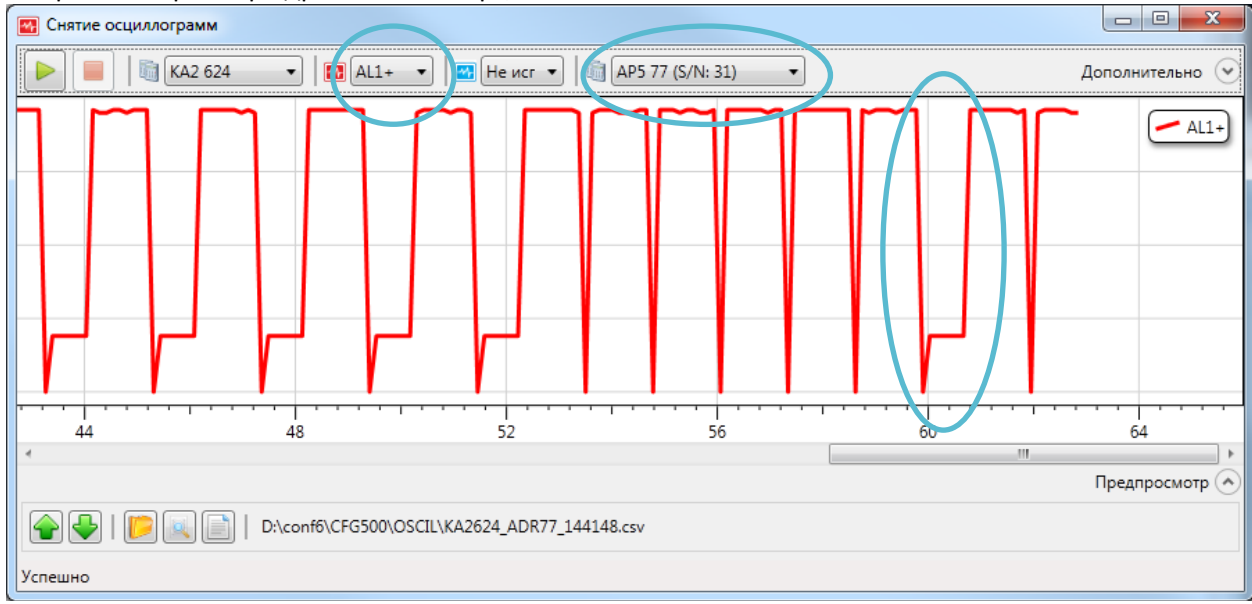

Наличие характерных импульсов свидетельствует о том что кто на адресе 77 кто-то отвечает (не факт что это конечно AP5 или в пакете нет ошибок).

В режиме работы АШ **«по току»** недостаточно видеть осциллограмму канала AL1+, необходимо видеть также осциллограмму минусовой клеммы, т.к. именно по ней контроллер понимает был ли ответ от АУ:

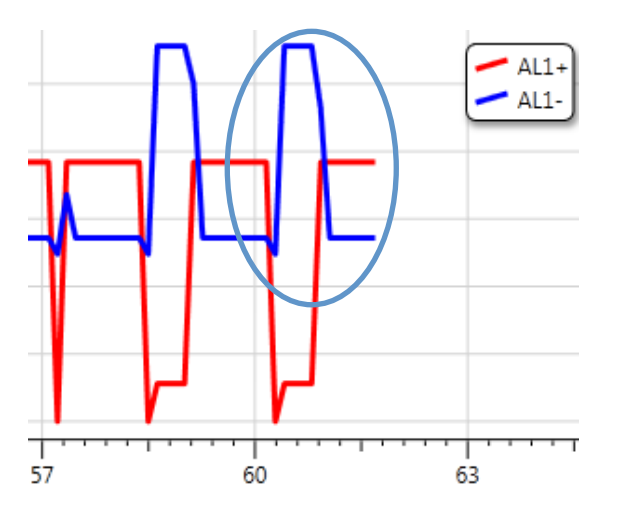

#### АУ в потере связи но импульсы ответа есть

Если первоначальный анализ выявил что устройство отвечает но постоянно висит в потере связи, либо связь спонтанно теряется можно задать также правила захвата осциллограммы только, когда есть ошибки на линии. Для этого после выбора АУ нажмите кнопку «дополнительно» и в выпадающем меню выберете тип ошибки «Запрос без ответа»:

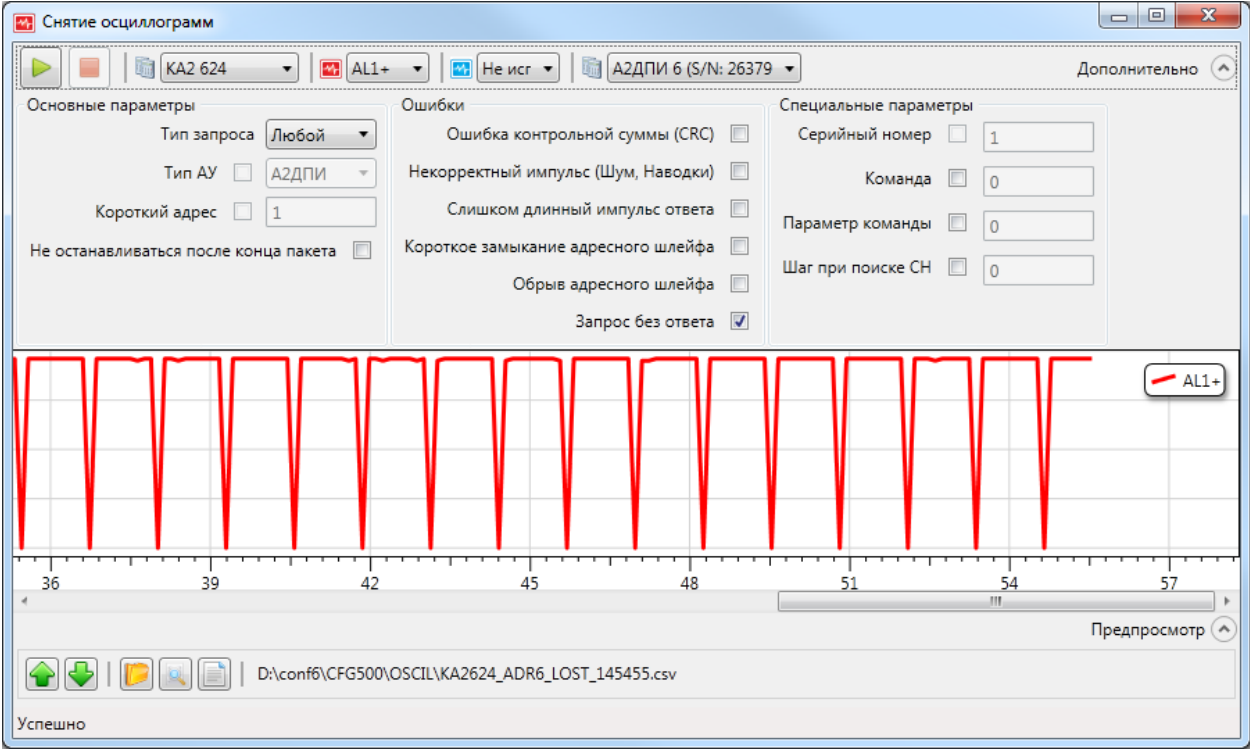

Иногда нужно выбрать тип ошибки CRC, если не помогает запрос без ответа.

#### «Обрыв АШ» в режиме «Кольца»

Проблема с анализом обрыва кольца заключается в том что контроллер адресного шлейфа автоматически включает второй луч (AL2+, AL2-). При обрыве поэтому реально посмотреть как выглядит обрыв «с той стороны» довольно сложно. Единственный способ это сделать ввести устройство в состояние старта адресного шлейфа (например при перебросе питания). Это состояние длится от 100 до 300 секунда в зависимости от количества АУ со встроенным МКЗ. Соответственно необходимо делать захват осциллограмм через 10-20 секунда после старта периодически, и смотреть что происходит и как ведут себя каналы AL2+ и AL2-.

#### Большое количество ошибок на линии

Выберите любое АУ, нажмите кнопку дополнительно, отметьте галочками первые три типа ошибок. Пример осциллограммы показывающей дребезжащее короткое замыкание:

| Снятие осциллограмм                     |                                         |                                                                                                    |
|-----------------------------------------|-----------------------------------------|----------------------------------------------------------------------------------------------------|
| 🕨 📄   🛅 KA2 624 🔹   🔤 AL1+              | 🔹 🛛 🔛 Не исг 💌 🕅 Любое АУ               | • Дополнительно 📀                                                                                                    |
| Основные параметры                      | Ошибки                                  | Специальные параметры                                                                                                    |
| Тип запроса Любой 🔻                     | Ошибка контрольной суммы (CRC) 🛛 📝      | Серийный номер 📃 1                                                                                                    |
| Тип АУ 🔲 А2ДПИ 👻                        | Некорректный импульс (Шум, Наводки) 🛛 📝 | Команда 🔲 🛛                                                                                                    |
| Короткий адрес 🔲 1                      | Слишком длинный импульс ответа 🛛 📝      | Параметр команды                                                                                                    |
| Не останавливаться после конца пакета 🔲 | Короткое замыкание адресного шлейфа 🛛 🔲 |                                                                                                    |
|                                         | Обрыв адресного шлейфа 📃                |                                                                                                    |
|                                         | Запрос без ответа 🔲                     |                                                                                                    |
| 12<br>12<br>16<br>Успешно               | OSCIL\KA2624_CRC_LONG_NOISE_150054.csv  | Община страна стра |

Для исследования проблем на АШ можно выбирать разные сочетания каналов.

## Проверка технического состояния контроллера АШ.

Отсоедините адресный шлейф вместе с устройствами. Если контроллер в режиме «кольцо», дождитесь пока адресный шлейф не перейдет в режим «обрыв АШ». Если контроллер АШ показывает не сбрасываемое «короткое замыкание АШ» даже с отсоединенными шлейфами, то скорее всего даже анализ при помощи осциллографа не требуется и контроллер подлежит замене.

Сделайте захват с каждого канала. И убедитесь что значения АЦП лежат в установленных диапазонах (они описаны в главе Общее описание).

# Отсылка осциллограмм группе технической поддержки

Если не удалось самостоятельно разобраться в проблемах с адресным шлейфом или устройством все диаграммы сохраняются в папке с конфигурацией этого ППК в подпапке "OSCIL".

Открыть каталог текущей осциллограммы можно нажав кнопку «найти на диске» 📧 :

|                                                        |                                                            |                              |                     |              |  | x |
|--------------------------------------------------------|------------------------------------------------------------|------------------------------|---------------------|--------------|--|---|
| ООО Компьюте                                           | ер 🕨 Локальный диск (D:) 🕨 conf6 🕨 CFG50                   | 0 > OSCIL                    | ✓ 4→ Поиск:         | OSCIL        |  | Q |
| Упорядочить 🔻 🎇 Открыть 🔻 Печать Новая папка 🛛 🕮 🔹 🗍 🔞 |                                                            |                              |                     |              |  | ? |
| 🔶 Избранное                                            | Имя                                                        | Дата изменения               | Тип                 | Размер       |  | ^ |
| 🗘 Dropbox                                              | KA2624_152557.csv                                          | 15.01.2014 15:25             | Файл Microsoft Ex   | 1 КБ         |  | Ξ |
| 📕 Загрузки 🗮                                           | KA2624_CRC_LONG_NOISE_150054.csv                           | 15.01.2014 15:00             | Файл Microsoft Ex   | 3 КБ         |  |   |
| 🔛 Недавние места                                       | 🖲 KA2624_ADR6_LOST_145455.csv                              | 15.01.2014 14:54             | Файл Microsoft Ex   | 2 КБ         |  |   |
| 🥅 Рабочий стол                                         | KA2624_ADR6_145437.csv                                     | 15.01.2014 14:54             | Файл Microsoft Ex   | 3 КБ         |  |   |
| 👠 Google Диск                                          | KA2624_ADR77_144148.csv                                    | 15.01.2014 14:41             | Файл Microsoft Ex   | 3 КБ         |  |   |
|                                                        | 🖲 KA2624_ADR77_144136.csv                                  | 15.01.2014 14:41             | Файл Microsoft Ex   | 4 КБ         |  |   |
| 门 Библиотеки                                           | 🖳 KA2624_143257.csv                                        | 15.01.2014 14:34             | Файл Microsoft Ex   | 1 КБ         |  |   |
| Git                                                    | 🕮 KA2624_142957.csv                                        | 15.01.2014 14:31             | Файл Microsoft Ex   | 1 КБ         |  |   |
| Subversion 👻                                           | 🕮 KA2624_142950.csv                                        | 15.01.2014 14:29             | Файл Microsoft Ex   | 1 КБ         |  | - |
| КА2624_152557<br>Файл Microsoft                        | 7.csv Дата изменения:<br>Excel, содержащий значени Размер: | 15.01.2014 15:25<br>487 байт | Дата создания: 15.0 | 1.2014 15:25 |  |   |

Все файлы осциллограмм имеют расширение «.csv». Файлы осциллограммы начинаются с имени контроллера адресного шлейфа.

Осциллограммы с проблемными шлейфами или контроллерами можно выслать на <u>support@sigma-is.ru</u> предварительно заархивировав их в zip архив.

## Дополнительные опции

Иногда хочется увидеть не только один пакет, а захватить группу пакетов или посмотреть что творится в межпакетные интервалы. Для этого существует опция «не останавливаться после конца пакета»:

| Снятие осциллограмм                     | the second second to a                |                                           |                 |
|-----------------------------------------|---------------------------------------|-------------------------------------------|-----------------|
| 🕨 📄 🕅 KA2 624 🔹 🛛 🗖 AL1+                | 🔹 📕 Не исг 💌 📓 Любое АУ               | •                                         | Дополнительно 📀 |
| Основные параметры                      | Ошибки                                | Специальные параметры                     |                 |
| Тип запроса Любой 🔻                     | Ошибка контрольной суммы (CRC) 🛛 🕅    | Серийный номер 🔲 👔                        |                 |
| Тип АУ 🔲 🛛 А2ДПИ 🔫                      | Некорректный импульс (Шум, Наводки) 🔲 | Команда 🔲 🛛 🛛                             |                 |
| Короткий адрес 🔲 1                      | Слишком длинный импульс ответа 📗      | Параметр команды                          |                 |
| Не останавливаться после конца пакета 📝 | Короткое замыкание адресного шлейфа 🔲 |                                           |                 |
|                                         | Обрыв адресного шлейфа 📃              | Шаг при поиске СН                         |                 |
|                                         | Запрос без ответа 📃                   |                                           |                 |
|                                         |                                       |                                           |                 |
| 4                                       |                                       |                                           | Þ               |
|                                         | 60 70 80 90 100 110 120 130           | 140 150 160 170 180 190 200 210 239 250 2 | 40 250 200 270  |
|                                         |                                       |                                           | Предпросмотр 🕑  |
| 🔶 🖶   📂 💷 📄   D:\conf6\CFG500'          | OSCIL\KA2624 153559.csv               |                                           |                 |
|                                         |                                       |                                           |                 |
| Успешно                                 |                                       |                                           |                 |

Если диаграмма достаточно длинная откройте «предпросмотр», показывающий в миниатюре всю диаграмму, это удобно для навигации.

При неудачном поиске, когда находятся не все и не всегда стабильно адресные устройства, можно поменять тип запроса на «Поиск CH» и отметить ошибки которые могут возникать в процессе поиска после чего нажать запуск захвата осциллограммы. После того как запущен захват осциллограммы можно запускать поиск адресных устройств из основного окна конфигуратора (Внимание нельзя это делать с консоли или WEB интерфейса ППК!):

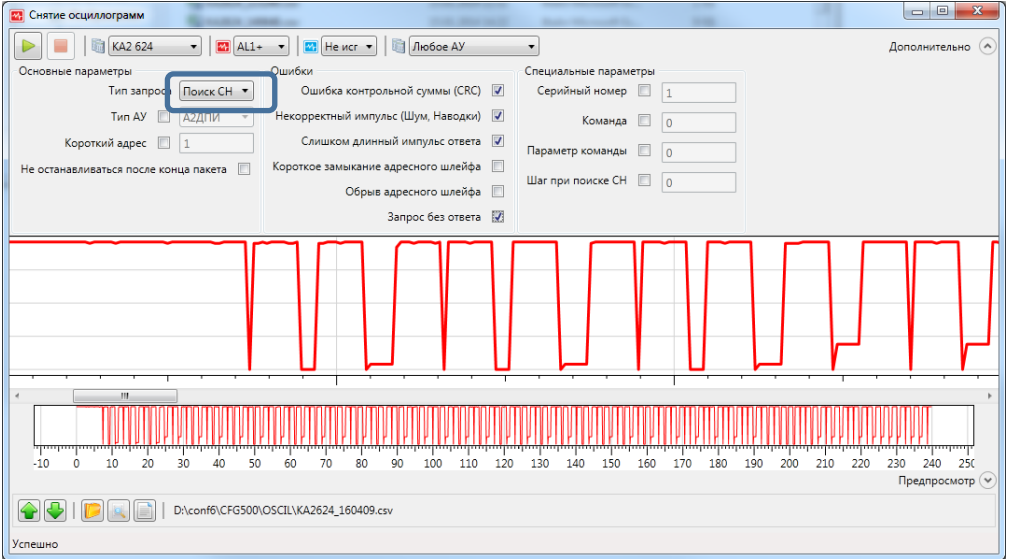

При поиске по серийному номеру можно задать конкретный серийный номер АУ или шаг на котором спотыкается поиск («Шаг при поиске CH»).

Компонент можно применять и для более трудно формализуемых возникающих проблеммах, если допустим известно что идет увеличение количества ошибок CRC на шлейфе, и известно что скорее всего виноват какой-то А2ДПИ, можно поставить чтобы осциллограмма была захвачена при любом пакете адресованном к А2ДПИ в котором случилась ошибка CRC:

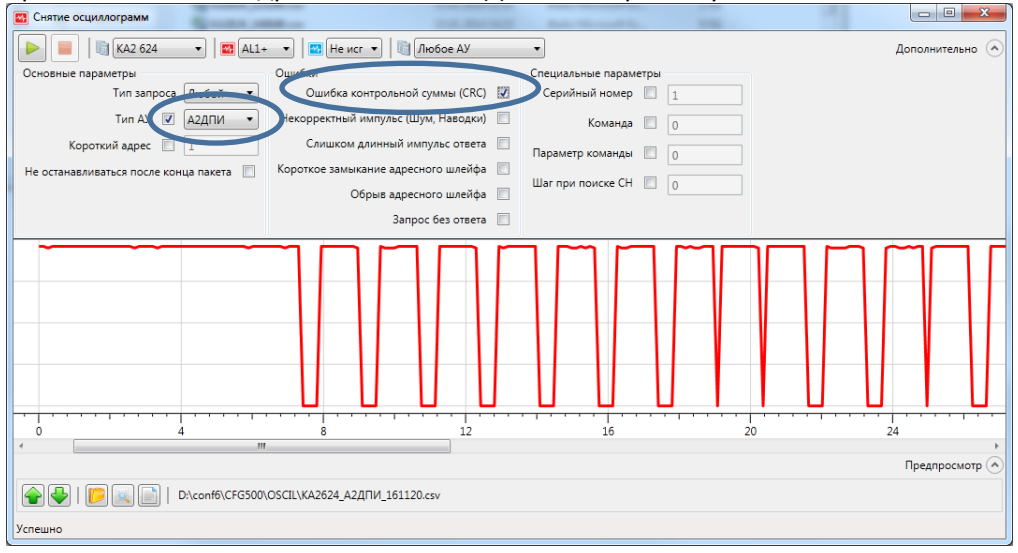

## Другие функции:

- 🧵 открыть ранее сохраненную осциллограмму
- Перемещение между осциллограммами в текущей папке, при этом осциллограммы отсортированы по дате создания файла.
- 📄 преобразовать данные текущей осциллограммы к двоичному виду
- 🔟 найти текущую осциллограмму на диске